Инструкция по созданию учетной записи пользователя в приложении "Morion Digital" и добавлению автомобиля сотрудника к данной учетной записи.

Скачайте приложение "Morion Digital" на Ваш мобильный телефон в App Store

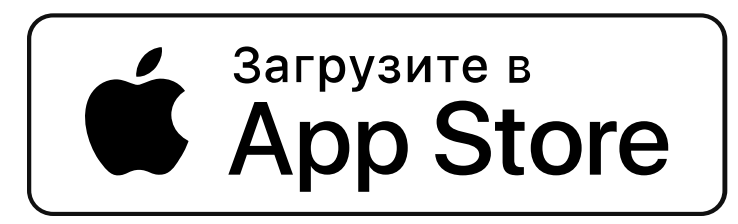

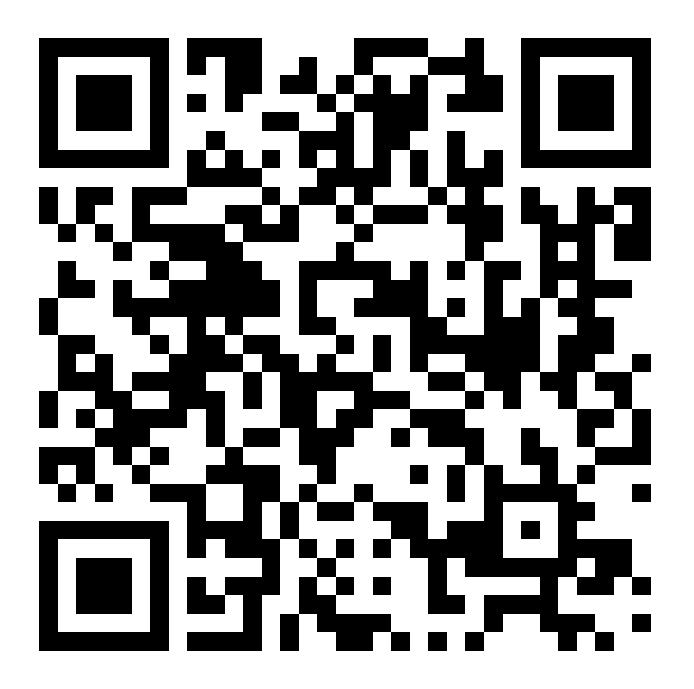

# Зарегистрируйтесь в мобильном приложении

Выберите "Регистрация" Введите Ваш номер телефона, Фамилию и Имя После нажатия на кнопку [Далее], на указанный номер будет отправлено СМС с четырехзначным кодом.

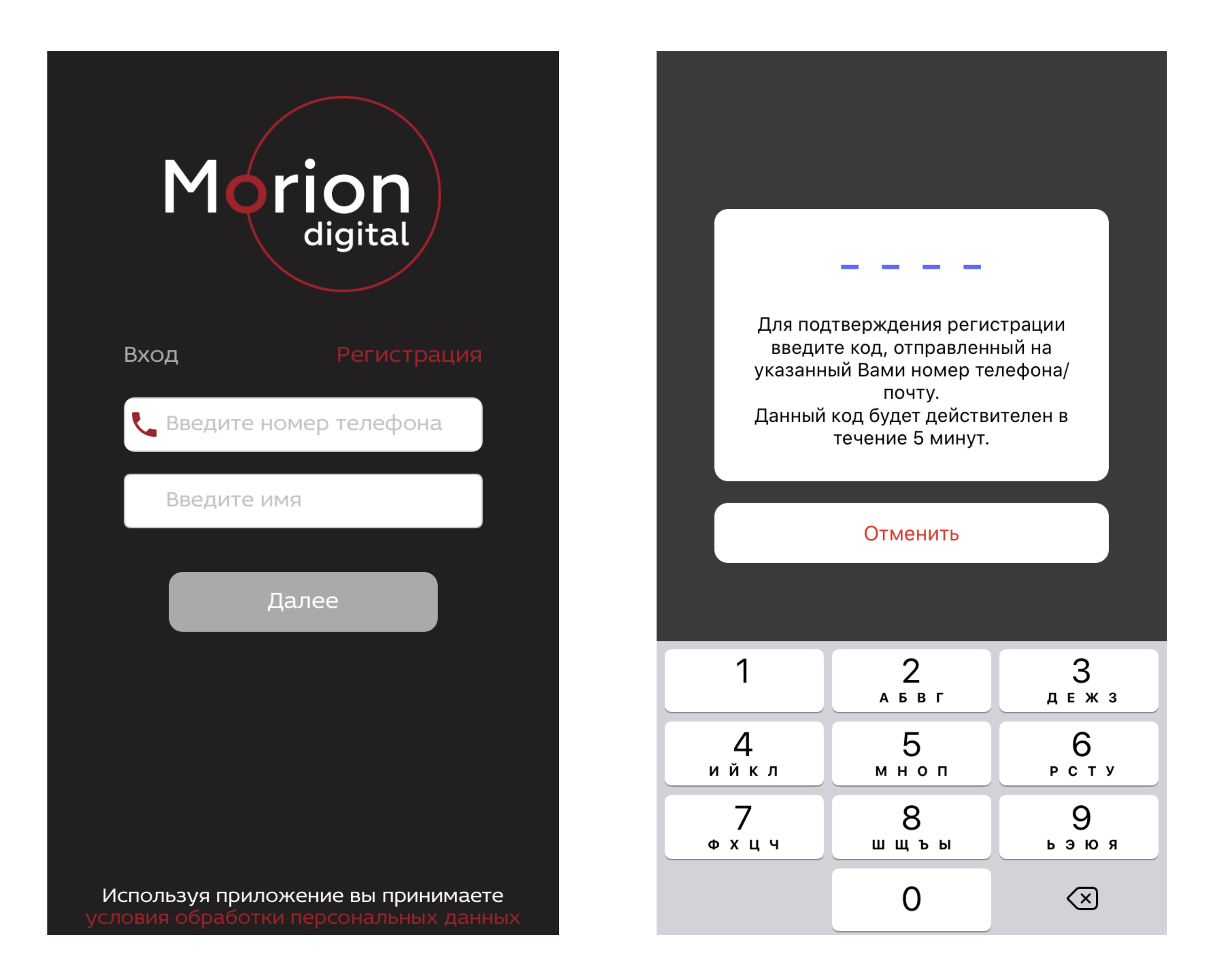

Откроется раздел Кабинет. Необходимо подтвердить, что компания является резидентом. Нажмите на кнопку "Моя компания"

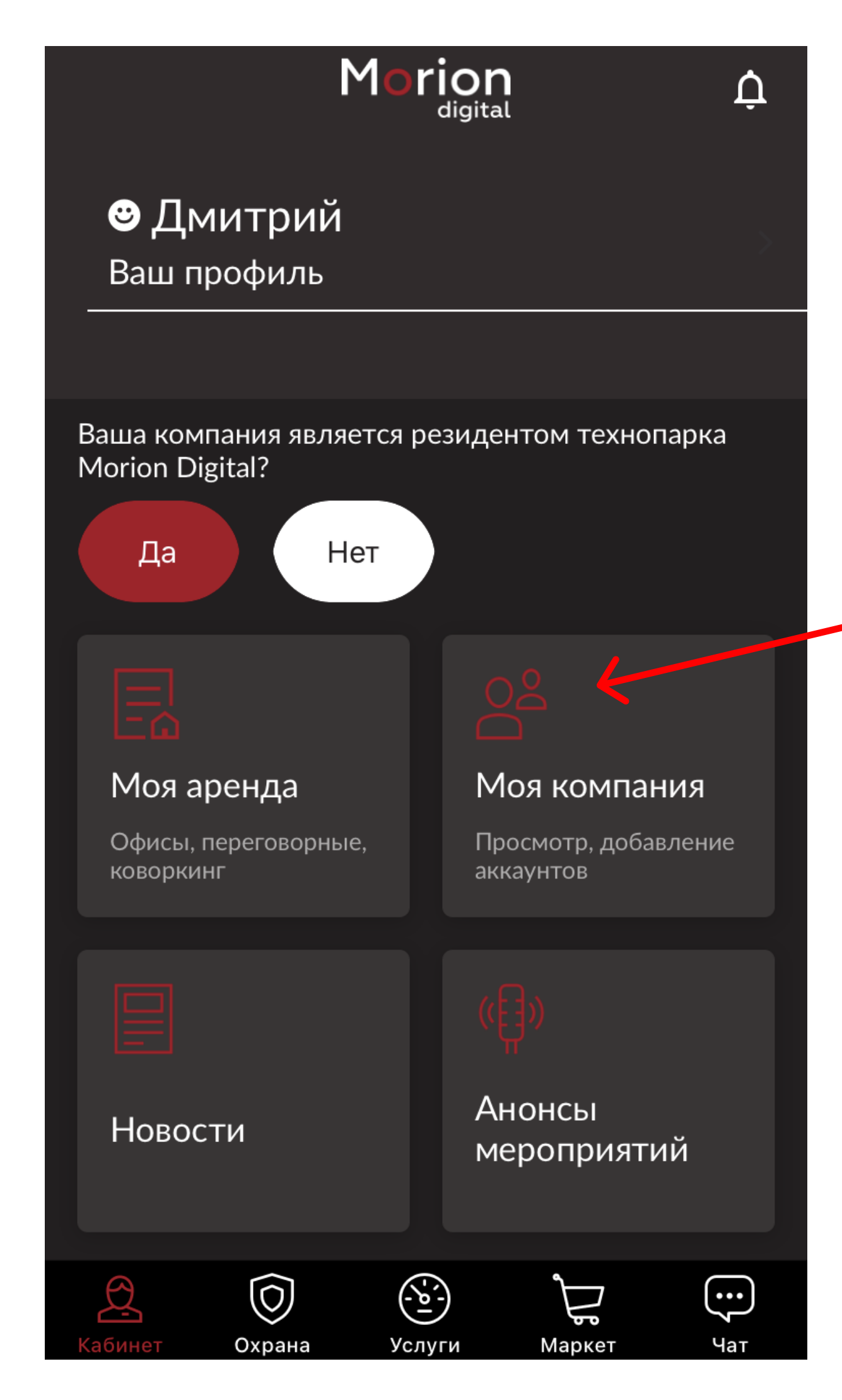

### Нажмите "Присоединиться"

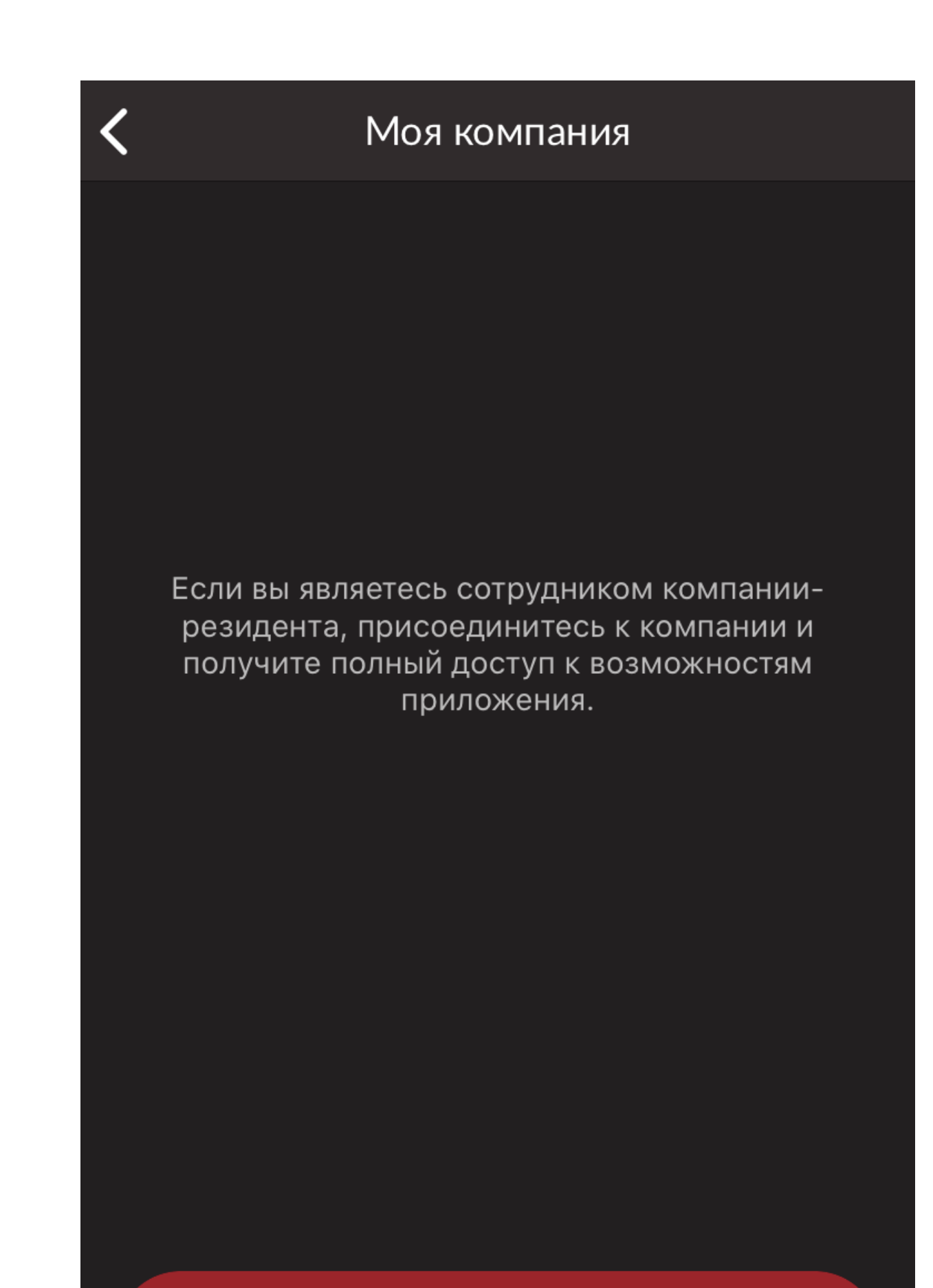

Начните вводить название, ИНН или ОГРН организации, сотрудником которой Вы являетесь. В появившемся списке выберите нужную компанию и нажмите на ее название.

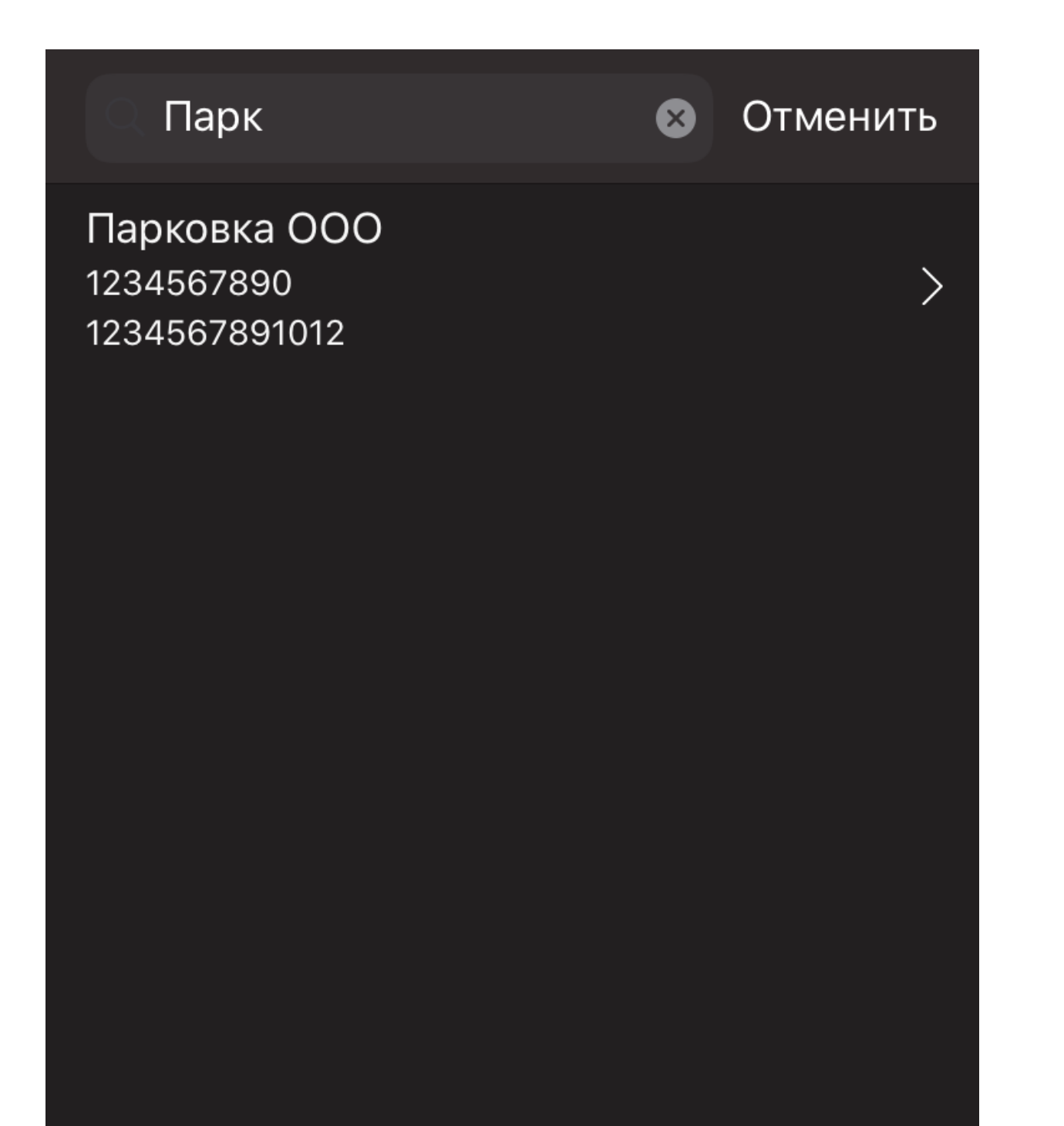

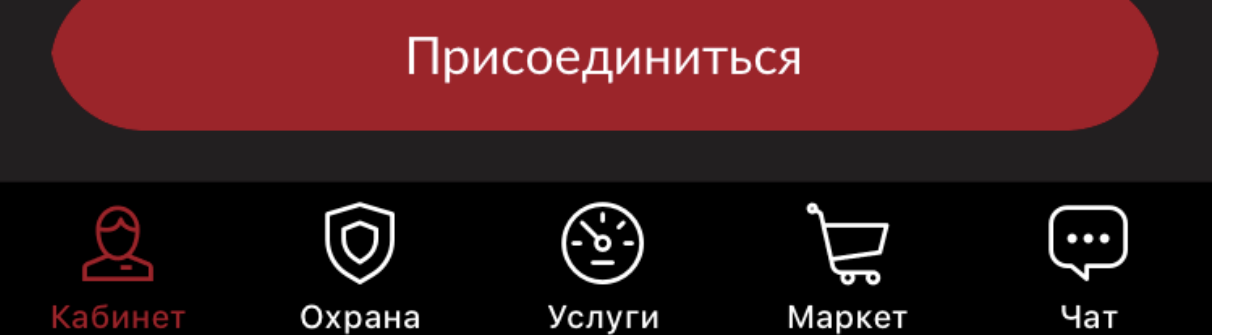

Заполните все поля и нажмите на кнопку "Сохранить и отправить".

| <b>く</b> Заполните данные о себе |  |
|----------------------------------|--|
| Должность в Парковка ООО         |  |
|                                  |  |
| Фамилия                          |  |
|                                  |  |
| Имя                              |  |
| Дмитрий                          |  |
| Отчество                         |  |
| Петрович                         |  |
| Дата рождения                    |  |
| 1981-02-18                       |  |

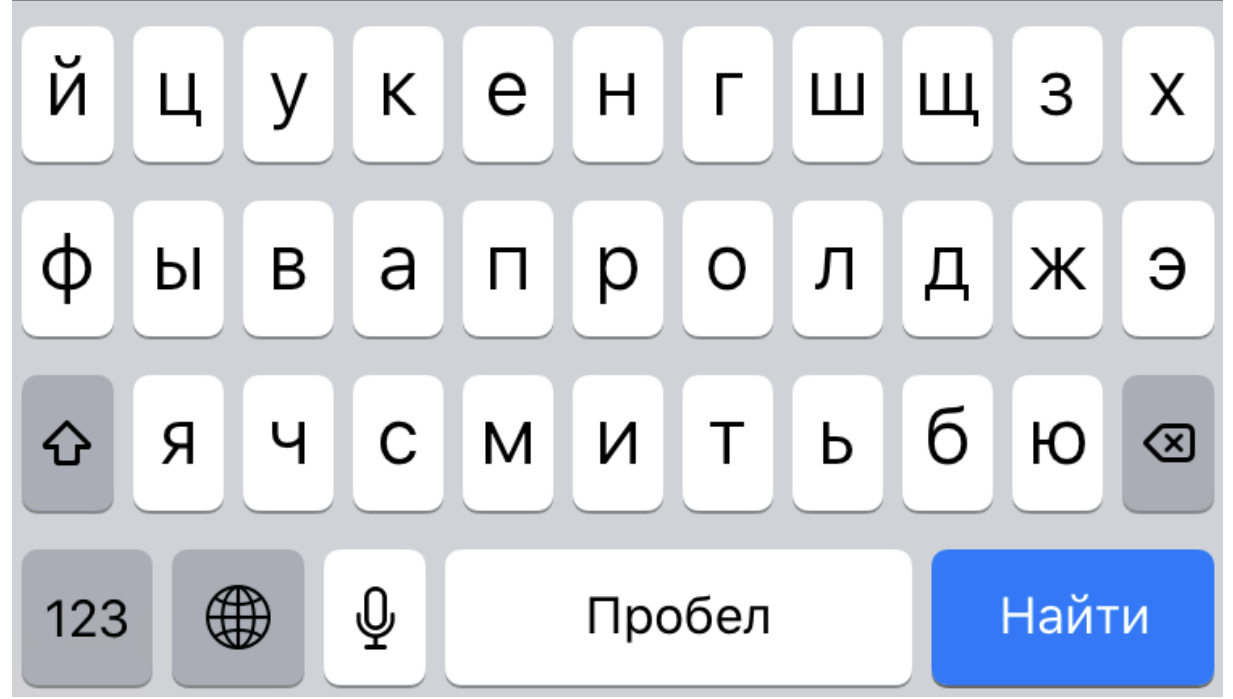

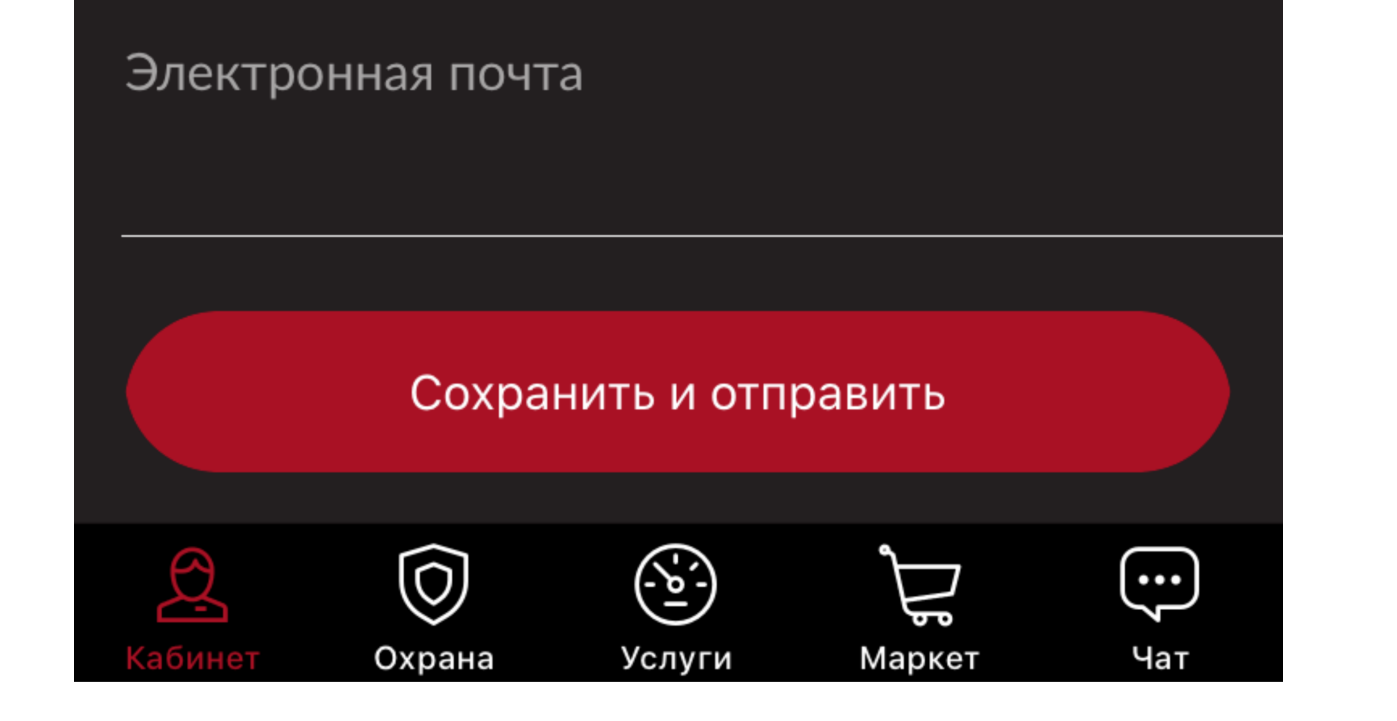

После этого заявка на присоединение к компании будет отправлена на подтверждение (верификацию) в Личный кабинет Вашей компании.

| <b>く</b><br>Должі          | Заполните данные о себе<br>ность в Парковка ООО                                                                                                    |  |  |  |  |  |
|----------------------------|----------------------------------------------------------------------------------------------------|--|--|--|--|--|
| Тести                      | Тестировщик                                                                                                    |  |  |  |  |  |
| Фамил                      | ия                                                                                                    |  |  |  |  |  |
| Имя<br>Дми<br>Отче<br>Петј | Заявка отправлена<br>Администрация компании<br>рассмотрит Вашу заявку на<br>присоединение к компании. Статус<br>заявки будет отображен на вкладке<br>"Кабинет" |  |  |  |  |  |
| Дата<br>1985               | Вернуться в Кабинет                                                                                                    |  |  |  |  |  |
| Элект                      | ронная почта                                                                                                    |  |  |  |  |  |

Для того, чтобы иметь возможность въезда на территорию Бизнес Парка Морион на личном автомобиле, необходимо внести данные о нем в профиль. Для этого нажмите "Ваш профиль"

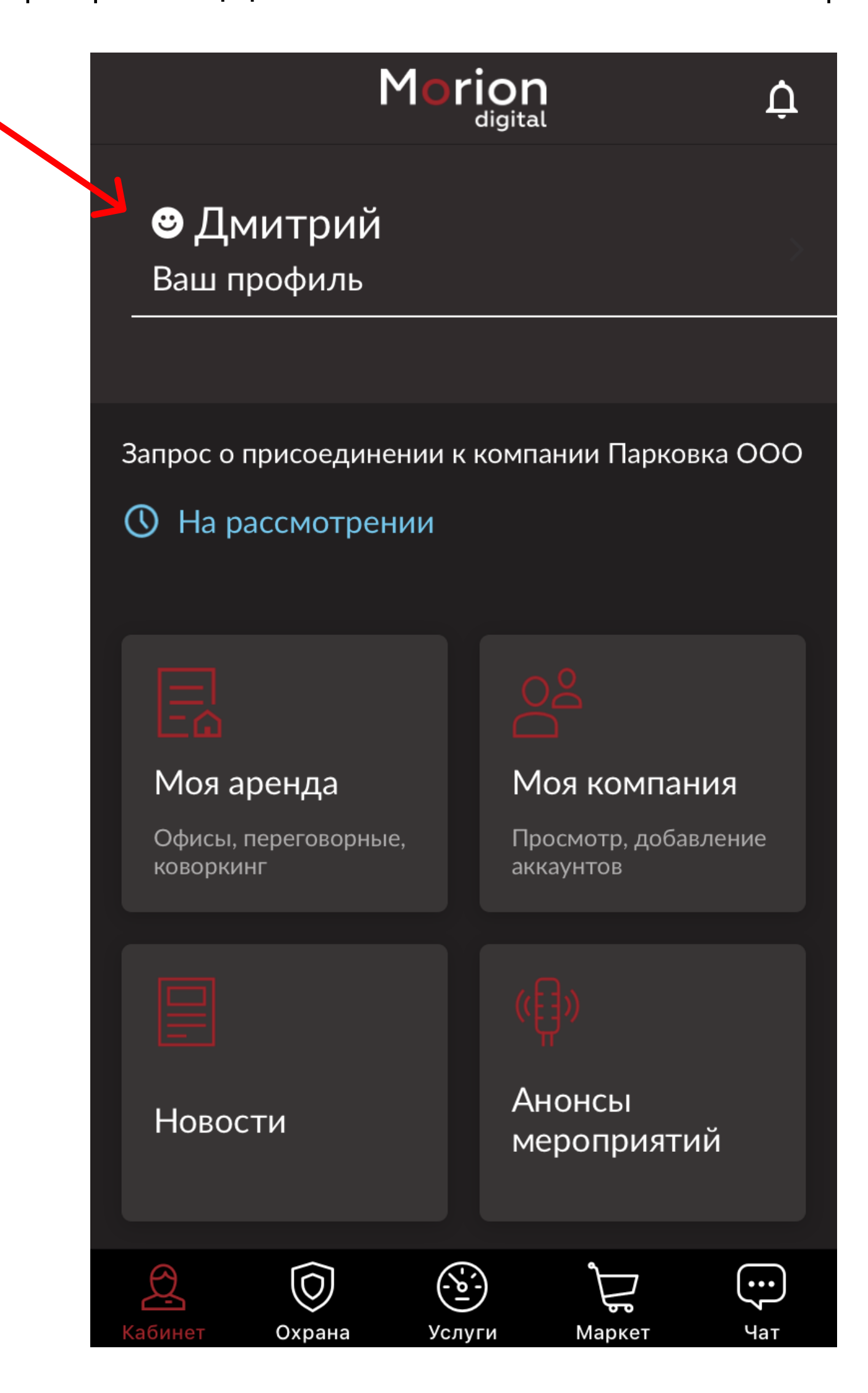

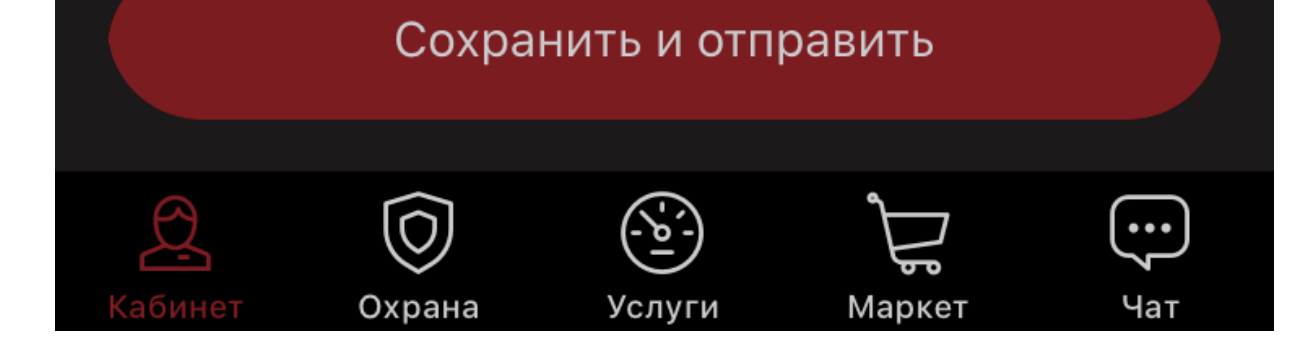

### Далее - Мои автомобили

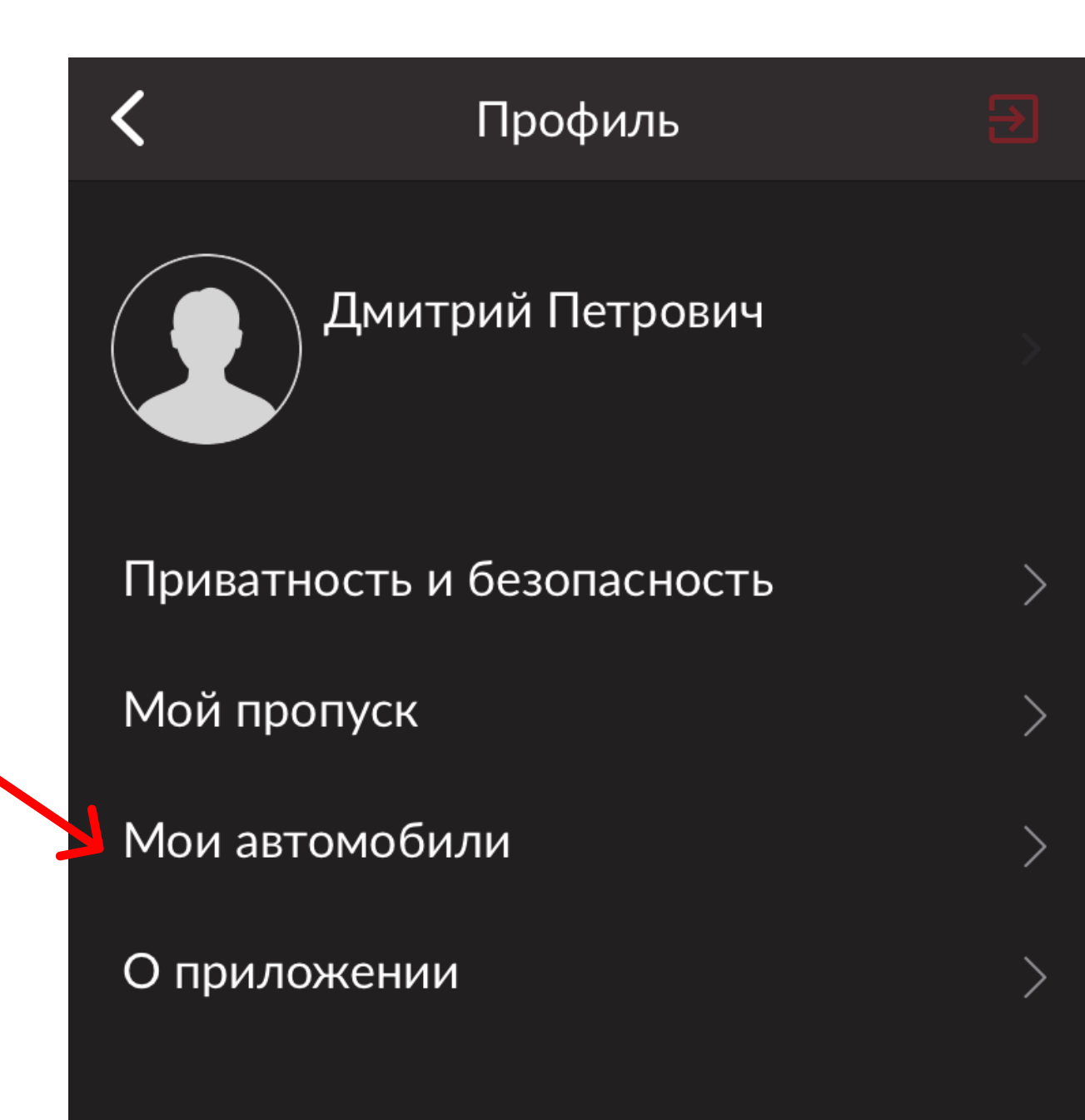

## Нажмите "Добавить автомобиль"

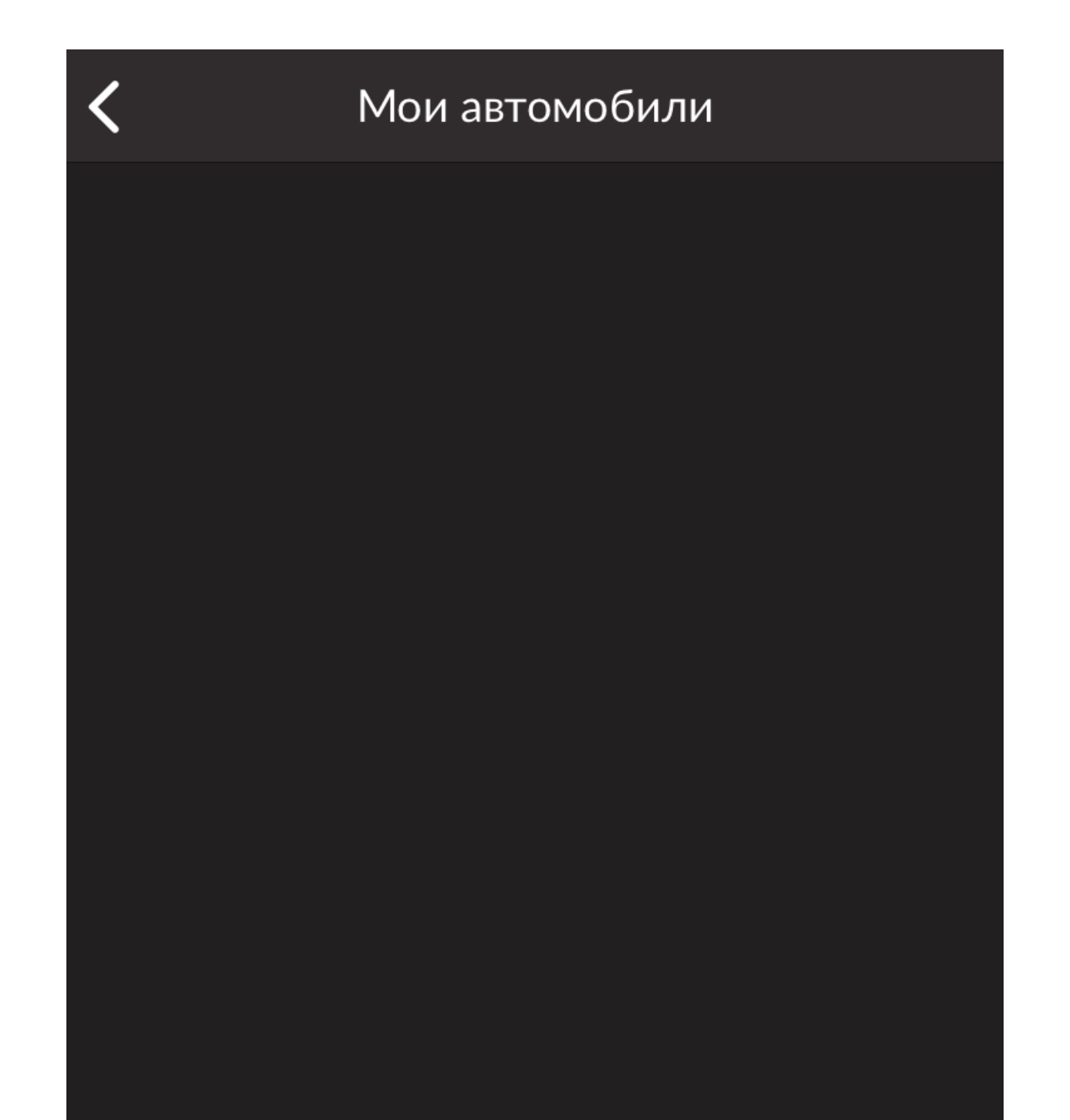

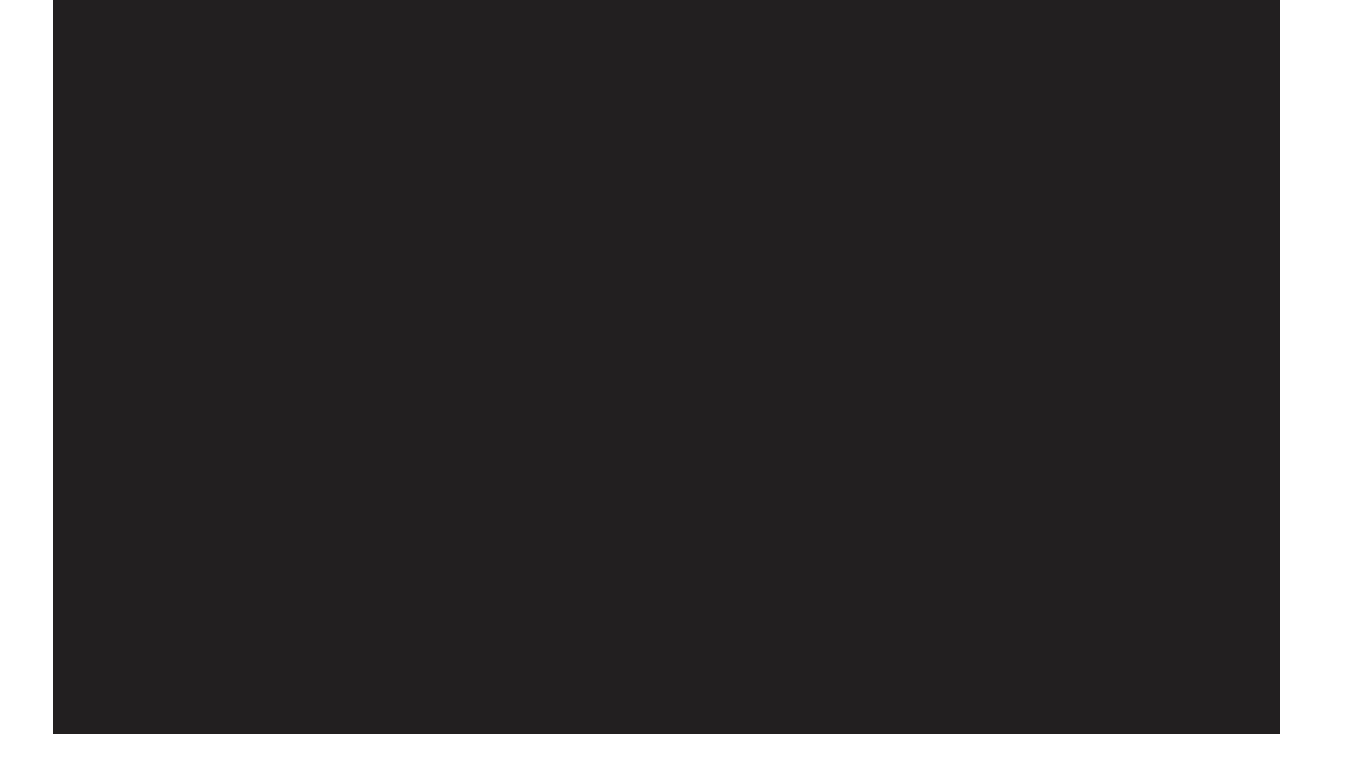

#### Добавить автомобиль

Введите Марку и Гос. номер Вашего автомобиля и нажмите "Сохранить".

| 🗸 Назад  | Мои автомобили |
|----------|----------------|
| Марка    | Lada           |
| Госномер | K123AP59       |
|          |                |
|          |                |
|          |                |
|          |                |
|          |                |
|          |                |
|          |                |
|          |                |
|          |                |
|          |                |
|          |                |

После этого ожидайте выделения парковочного место для автомобиля в Личном кабинете Вашей компании.

| Het SIM | <b>~</b> 16:56   | <b>1</b> |
|---------|------------------|----------|
| <       | Мои автомобили   |          |
| P       | Lada<br>K123AP59 |          |
|         |                  |          |
|         |                  |          |
|         |                  |          |

#### Сохранить

Добавить автомобиль